## Voya PayCloud Deferral/Feedback File

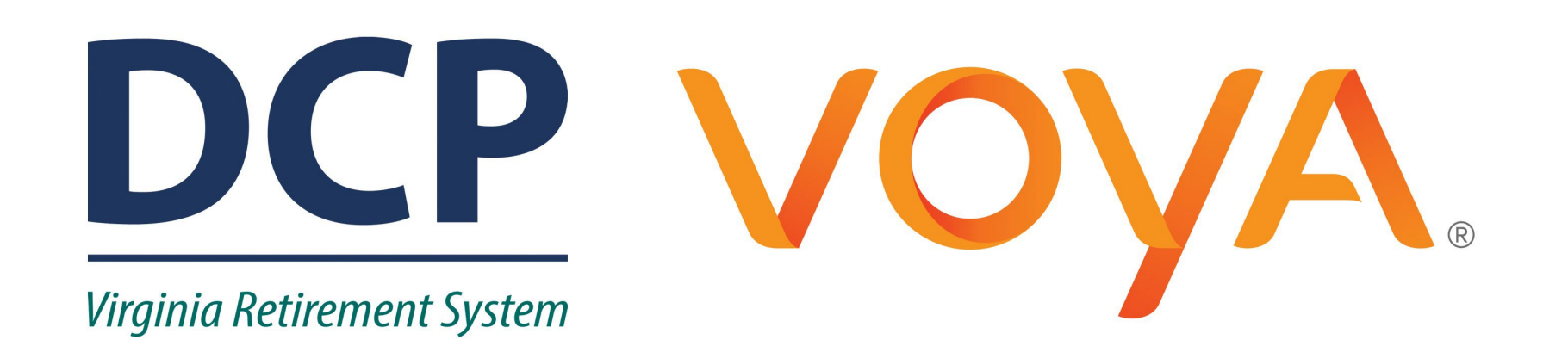

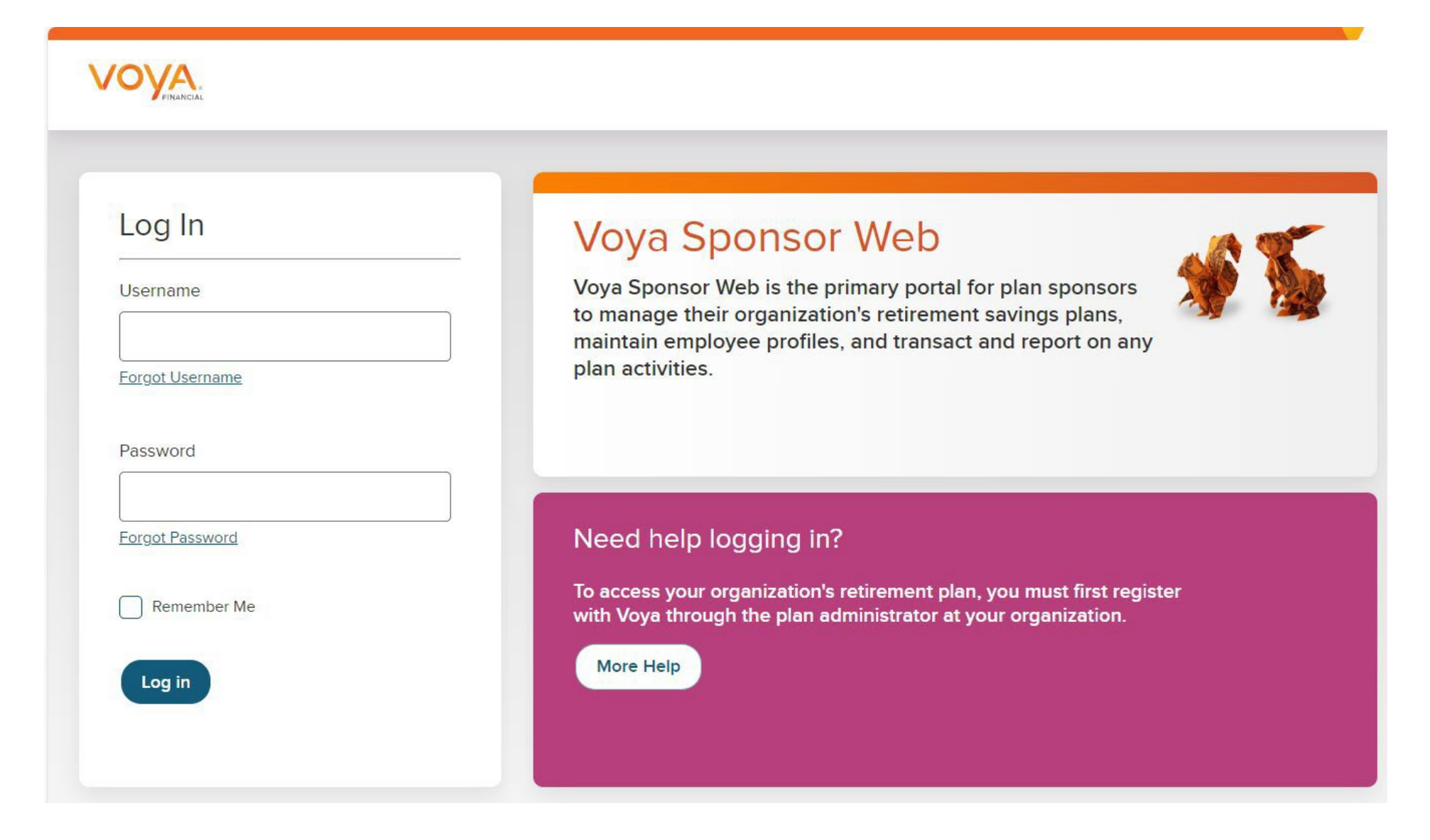

Once logged into Sponsor Web you will be directed to the landing page.

Here you must select the name of the plan that you are looking for the Deferral/Feedback File for (either 626622 or 626627)

| VRS Defined Contribution Plans Change Plan                 |                | Hi,                            | Account Settings   Help   Logout |                      |
|------------------------------------------------------------|----------------|--------------------------------|----------------------------------|----------------------|
| Home Reports Manage Plan                                   | -              |                                |                                  |                      |
| My Plans Plan Summary Partie                               | cipants        | Participant Name               | First Name                       | Last Name Search     |
| Active Plans                                               | Plan<br>Number | Participants with a<br>Balance | Total Balance                    | YTD<br>Contributions |
| Commonwealth of Virginia 457 Deferred Compensation<br>Plan | 626627         | <u>227,834</u>                 | \$4,973,449,224.89               | \$21,703,217.98      |
| Hybrid 457 Deferred Compensation Plan                      | 626622         | <u>242,623</u>                 | \$1,137,718,188.08               | \$18,702,299.92      |

Once in the plan you need the file for, put your mouse over the Manage Plan option at the top of the screen. A drop down menu will appear and select Data Transfer.

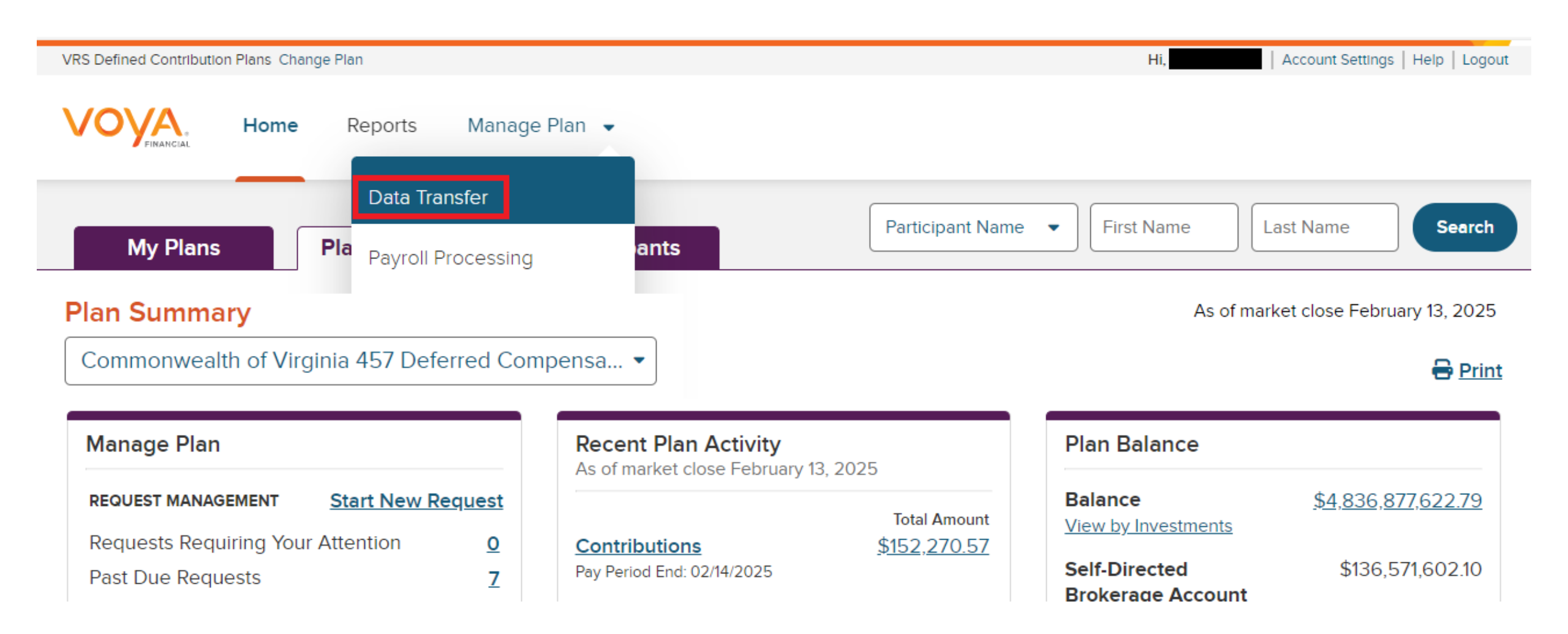

A new window will come up. If you have access to more than one Employer, you will see a drop-down menu where You select the Employer and click on Launch Data Transfer.

**Note:** Here you should double check the plan name on the right to make sure you have the correct one selected.

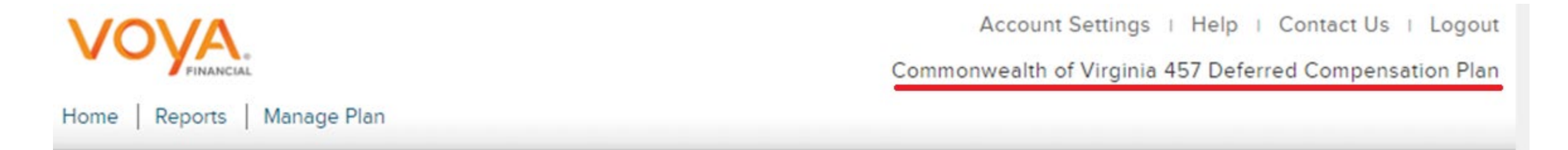

## Data Transfer

Data Transfer is a secure file transfer utility. Using Data Transfer, you can quickly and securely transfer (upload or download) information between your computer and your record keeper. You can "send formatted files" such as payroll information and "receive reports and files" such as employer reports.

| * Required Field   | d        |                      |
|--------------------|----------|----------------------|
| Select a Division* | SELECT V | Launch Data Transfer |
|                    | SELECT   | 2                    |
|                    | 55XX     |                      |
|                    | 40XX     |                      |

## On the next screen, click on Receive Reports & Files

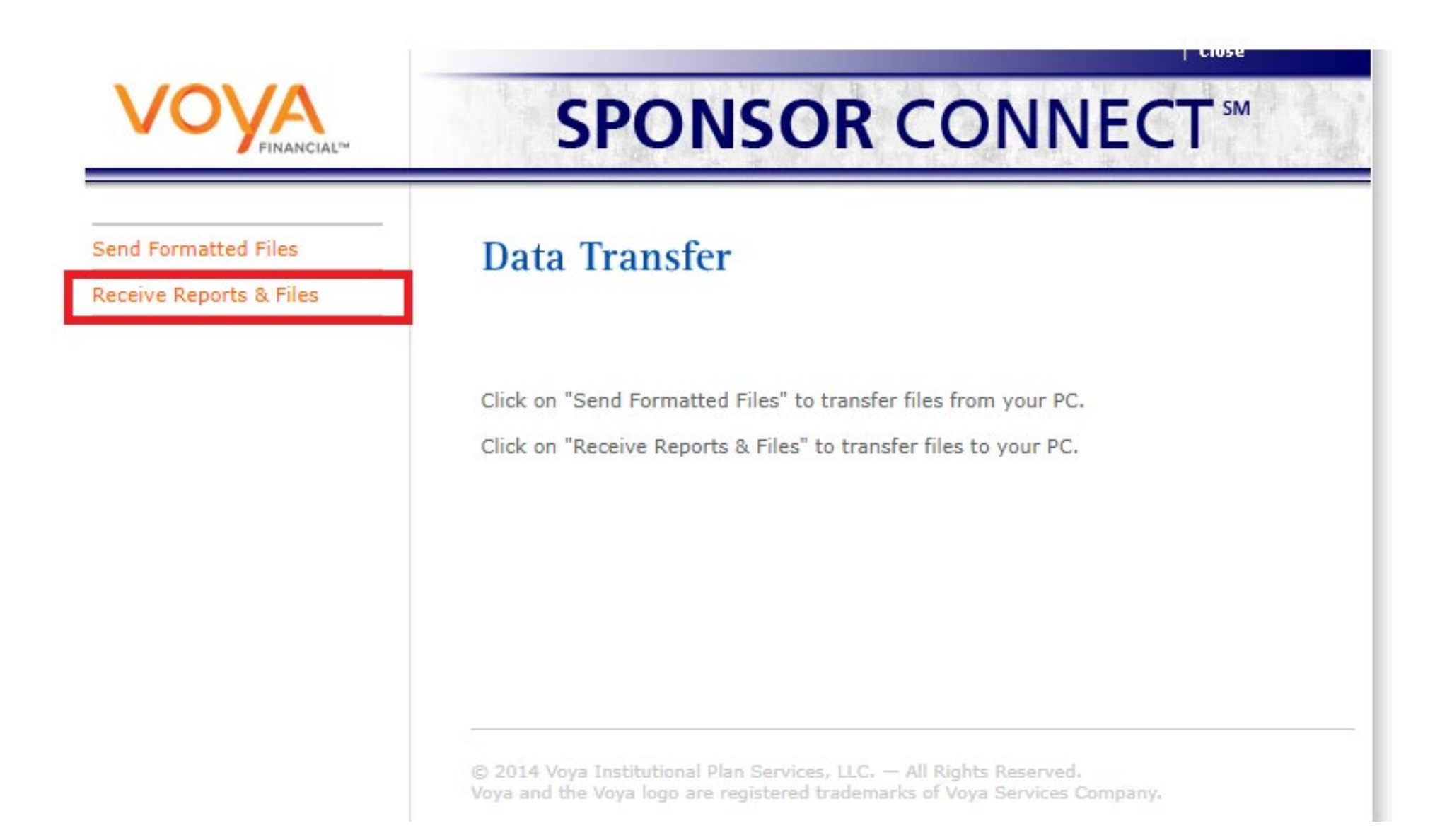

Here you select

- Reports under File Type
- Current Month or the timeframe that you want from the Activity Period.
- Click Search.
- You will then get the below pop up which you need to click OK to get to the next screen

Send Form

Receive Re

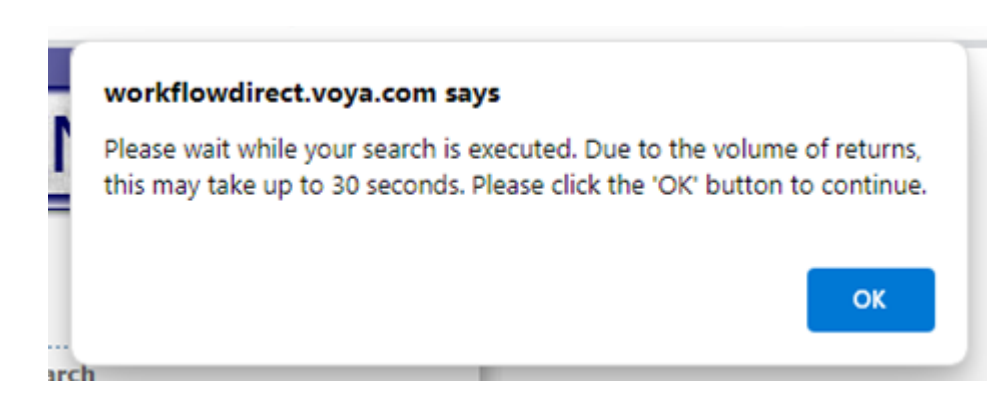

After you click Search the File will load under File to Download.

Select the name of the report and below click Download.

| FINANCIAL                   | <b>SPONSOR</b> CONNECT <sup>™</sup>                                                                                                    |  |  |  |
|-----------------------------|----------------------------------------------------------------------------------------------------|--|--|--|
| tted Files<br>ports & Files | Receive Reports & Files   Reports & Files Search   Items marked with a * are required.   * File Type:   Reports    * File Type:   Reports    * Activity Period:   Current Month   File Name:   Enter the beginning of the file name or the entire file name   (e.g. enter loan for your loanrpymt or pyrll for your pyrll_dollar_confrm reports)   Select and/or enter your information above, then click Search |  |  |  |
|                             | Search   Reports & Files Results   File to Download:                                                                                                    |  |  |  |

Close

© 2014 Voya Institutional Plan Services, LLC. — All Rights Reserved. Voya and the Voya logo are registered trademarks of Voya Services Company.